## **VFC Inventory**

Inventory On Hand must be completed prior to submitting every vaccine order. Inventory is only valid for 14 days.

Step 1: Select Vaccine Ordering Management System from the left menu

| ⚠ Patient                             | < |   |
|---------------------------------------|---|---|
| 🖉 Maintenance                         | < |   |
| Site Maintenance                      | < |   |
| 🔁 Reports                             | < |   |
| Mass Vaccinators                      | < |   |
| Enrollments                           |   |   |
| Vaccine Ordering<br>Management System |   |   |
| 🖂 Contact Us                          |   | • |

**Step 2: From the VFC Vaccine Management widget click to Manage and Order VFC Vaccines** 

|                                                            | Vaccine For Children (VFC) Vac<br>Last Order Placed:<br>Last Return Placed:<br>Last Wastage Placed:<br>Last Inventory Placed:<br>Click to Manage and Order VFC | C Vaccines                            |                    |  |  |
|------------------------------------------------------------|----------------------------------------------------------------------------------------------------|---------------------------------------|--------------------|--|--|
|                                                            |                                                                                                    |                                       |                    |  |  |
|                                                            |                                                                                                    | /IM                                   | immprint           |  |  |
| PROGRA                                                     | Alabama Departmer                                                                                                    | ation division<br>It of Public Health |                    |  |  |
| Immunization Division, 201 Monroe St, Montgomery, AL 36104 |                                                                                                    |                                       |                    |  |  |
| 1-800-469-4599                                             | www.alabamapublichealth                                                                                                    | .gov/immunization/i                   | ndex.html 07/11/22 |  |  |

Step 3: Select Inventory from the left menu

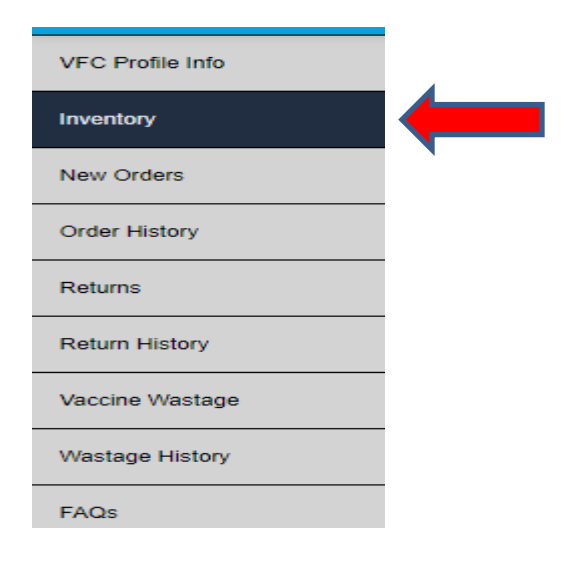

Step 4: Select Brand >Select NDC Code > Select Lot Number >Enter the number of doses on hand

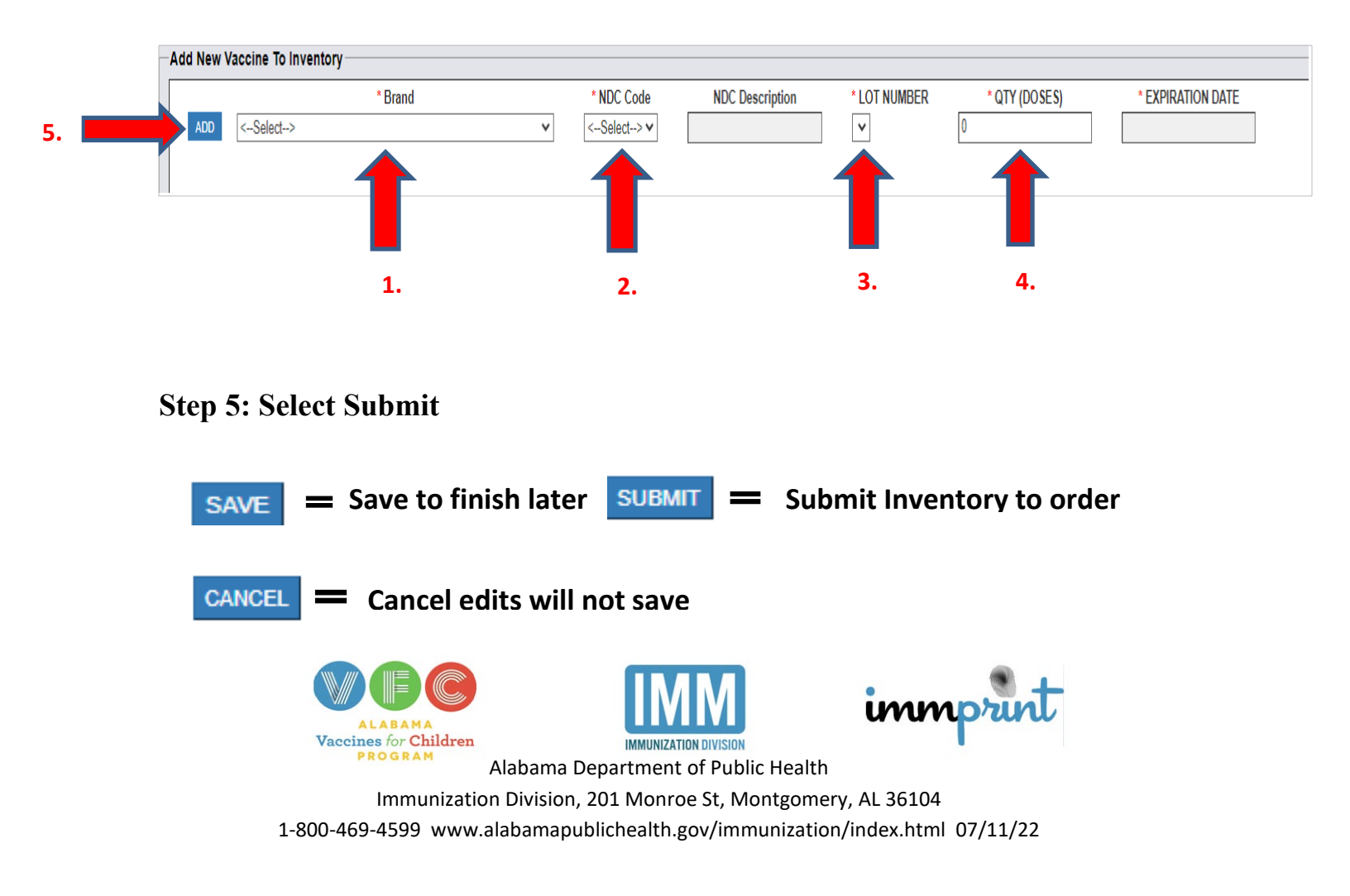